- 1 -

| 학습내용 | ■ 꺾은선형 차트, 원형 차트, 콤보 차트<br>■ 간트 차트                                                                                                    |
|------|----------------------------------------------------------------------------------------------------|
| 학습목표 | <ul> <li>제일 많이 사용하는 묶은 세로 막대형을 활용할 수 있다.</li> <li>꺾은선형, 원형, 콤보 등 다양한 차트 종류로 변경할 수 있다.</li> <li>간트 차트를 통해 프로젝트 일정을 관리할 수 있다.</li> </ul> |

■ 무은 세로 마대형 차트

| 13_보고에 설득력을 더하는 레시피 |
|---------------------|
| - 다양한 차트 삽입         |

<u> 누</u>련자의 이테 에세 2016 + 9 피스 365

| 13_보고에 설득력을 더하는 레시피 |
|---------------------|
| - 다양한 차트 삽입         |
|                     |

| 1  | 묶은 | 세로 | 막대형     | 차트  |
|----|----|----|---------|-----|
| ۰. |    |    | <u></u> | ~ - |

차트 만들기

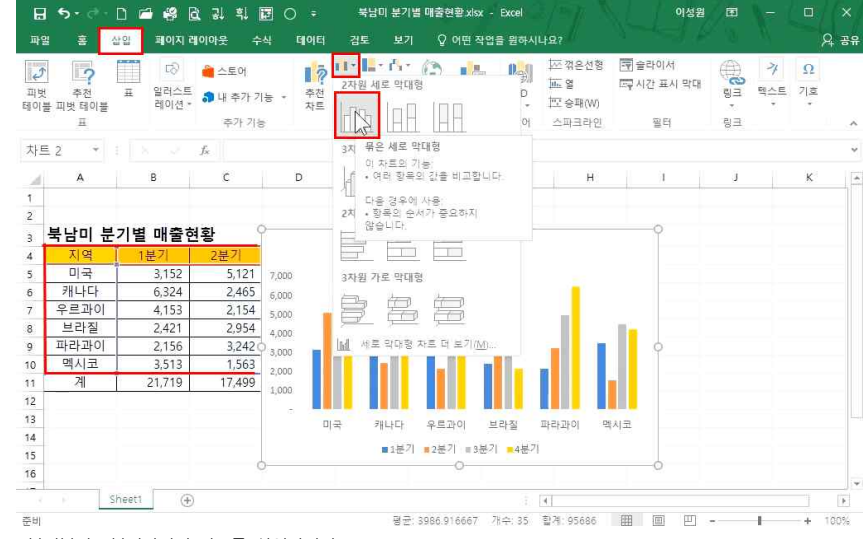

1분기부터 4분기까지의 차트를 삽입하려면

범위 지정 - [삽입]탭 - [세로 또는 가로 막대형 차트 삽입] 클릭 - [묶은 세로 막대형] 클릭

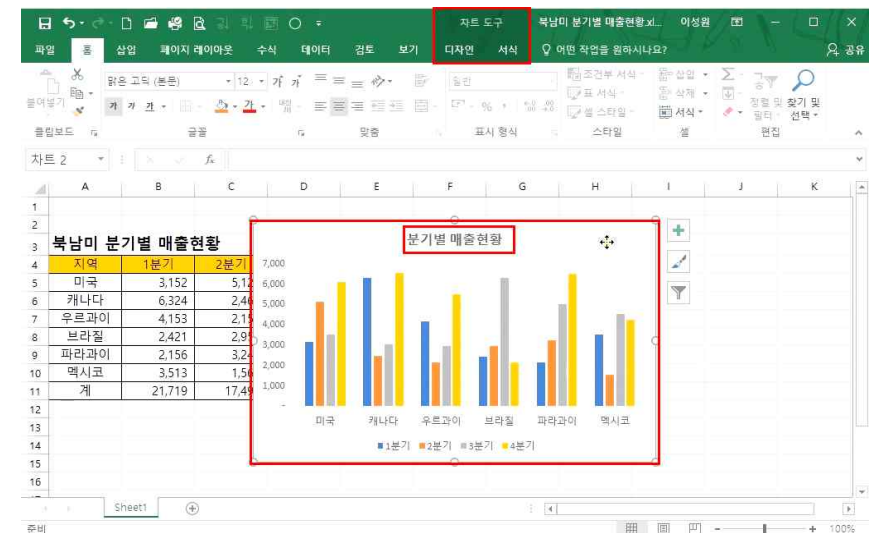

차트가 만들어지면 마우스를 이용해 위치와 크기를 조절할 수 있고, 차트를 클릭하면 차트도구에 대한 메뉴가 나오게 되며, 여기에서 차트 제목을 더블클릭하면 차트 제목을 변경할 수 있음

- '차트'를 클릭하면 [차트 도구]가 나옴: 셀을 클릭하면 [차트 도구] 메뉴를 찾을 수 없으며, 차트를 클릭했을 때 [디자인]과 [서식]탭이 등장함

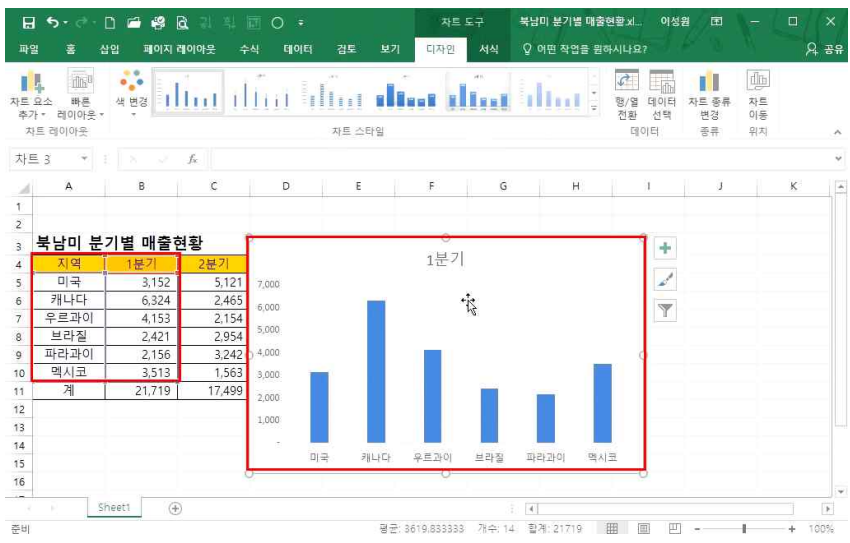

1분기의 차트만 만들려면

범위 지정(지역과 1분기 블록 설정) - [삽입]탭 - [차트]그룹 - [세로 또는 가로 막대형 차트 삽입] 클릭 - [묶은 세로 막대형] 클릭

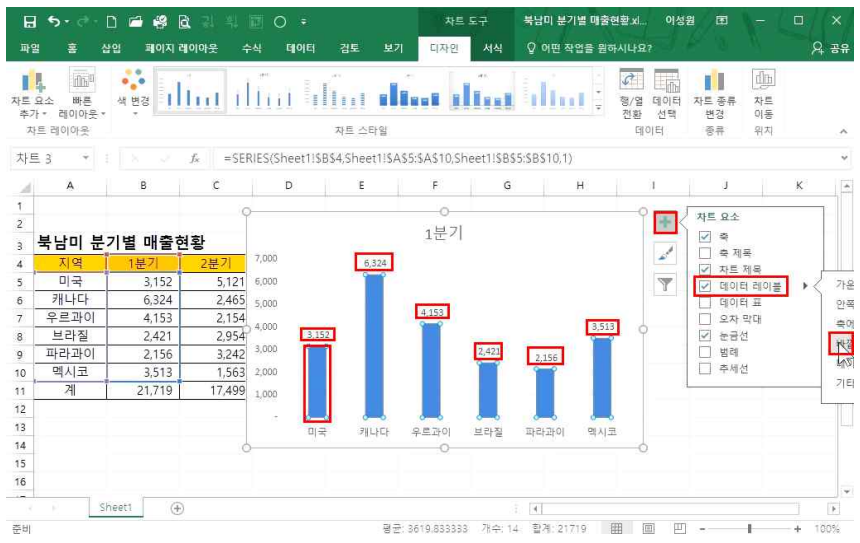

그래프 위에 '데이터 값'을 입력(데이터 레이블)하고 데이터 값의 위치를 설정하려면 ① 막대그래프 클릭 - 오른쪽 +버튼 클릭 - '데이터 레이블' 체크 후 ▶ 클릭 - '바깥쪽 끝에' 클릭 ② 데이터 값을 클릭하고 [홈탭에서 숫자 크기 변경 가능

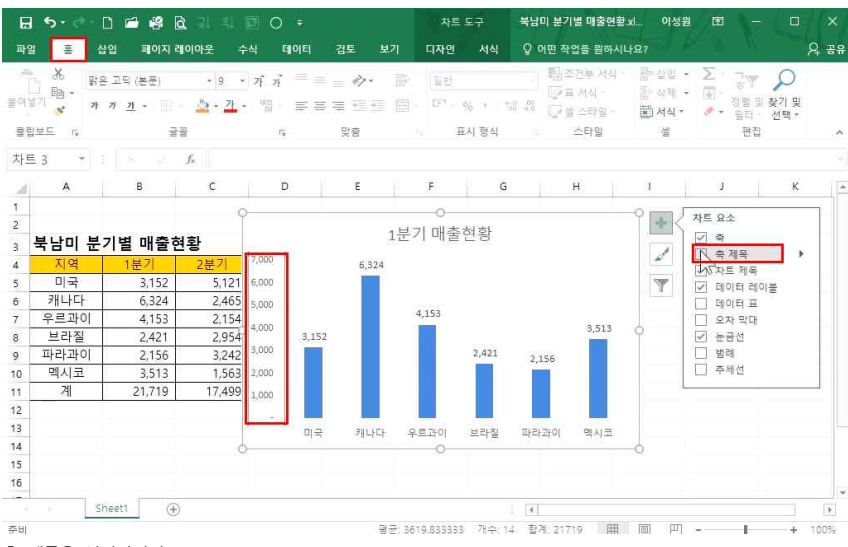

축 제목을 입력하려면

① 축 클릭 - 오른쪽 +버튼 클릭 - '축 제목' 체크

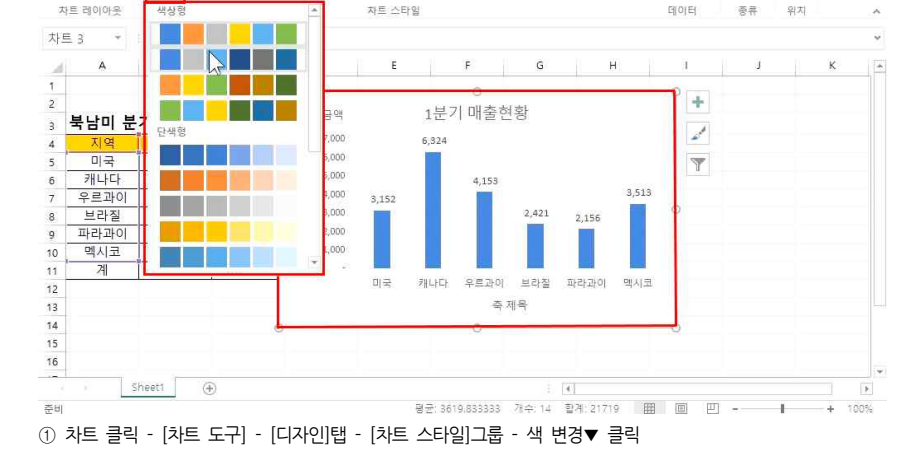

2) 차트 디자인

11. 16. 16.

자르요소 빠른 추가 \* 레이아운

B 5 · ♂ · D ≧ 😫 B 3 4 1 0 ·

파일 홈 삽입 페이지 레이아운 수식 데이터 검토 보기

② 축 제목 클릭 - 블록 설정 후 텍스트 '금액' 입력
 ③ 텍스트 '금액' 테두리 클릭 - [홈]탭 - [맞춤]그룹 - 방향▼ - [세로 쓰기] 클릭
 세로쓰기로 변경된 축 제목이 만들어지며, 축 제목을 마우스로 드래그하여 원하는 위치로 이동할 수 있음

wege tiltert illerit allerit allerit allerit illerit i

디자인

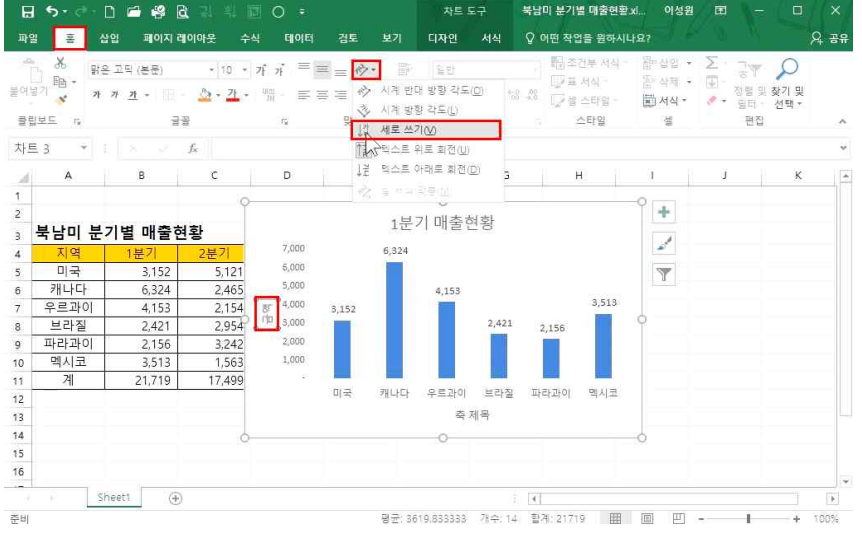

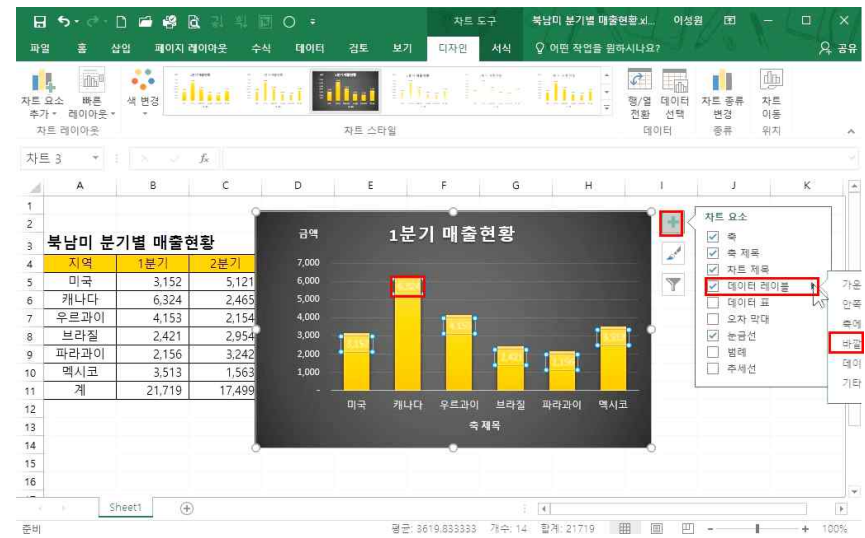

차트의 스타일을 변경하려면 ② [디자인]탭 - [차트 스타일]그룹에서 <sup>▼</sup> 클릭하여 다양한 디자인을 확인하고, 원하는 디자인으로 변경

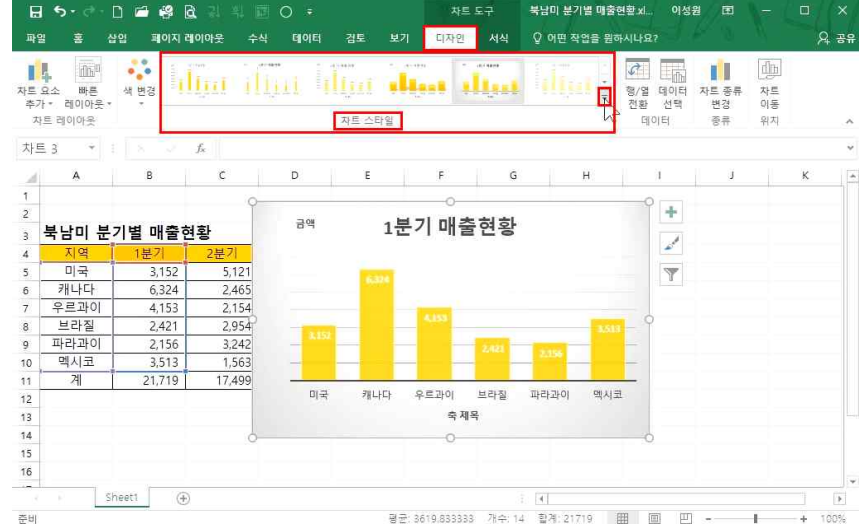

북남미 분기별 매출현황 세... 이성원 团

3

전환 선택

변경 이동

형/열 데이터 자트 종류 차트

Q 39

♀ 어떤 작업을 뭐하시나요?

13\_보고에 설득력을 더하는 레시피 - 다양한 차트 삽입

- X

자트 도구 북남미 분기별 매출현황 세... 이성원 📧 -

8

db 

전화 선택

ELOTET

계열 옵션 포

▲ 계역 용선

00

데이터 계열 지정

기본 奇(E)

보조 축(S)

간격 너비(W) 🔥

형/업 데이터 자트 종류 차트

데이터 요소 서식

변경 01동

종류 위치

디자인 서식 ○ 어떤 작업을 원하시나요?

G

2,421

캐나다 우르과이 브라질 파라과이

축제목

2,156

illini :

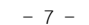

### 13 보고에 설득력을 더하는 레시피 - 다양한 차트 삽입

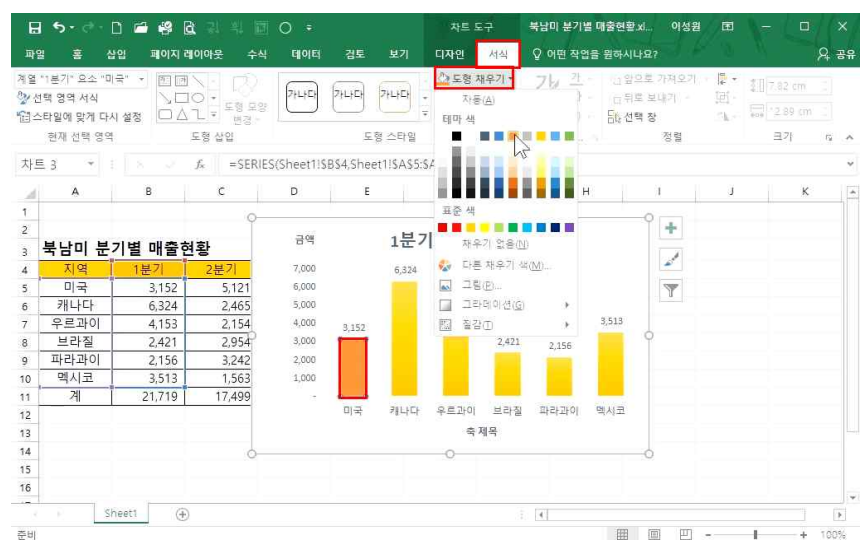

# 원하는 데이터의 그래프만 색을 변경하려면

막대그래프 클릭 - '미국'을 한번 더 클릭 - [서식]탭 - 도형 채우기▼ - 원하는 색상 클릭

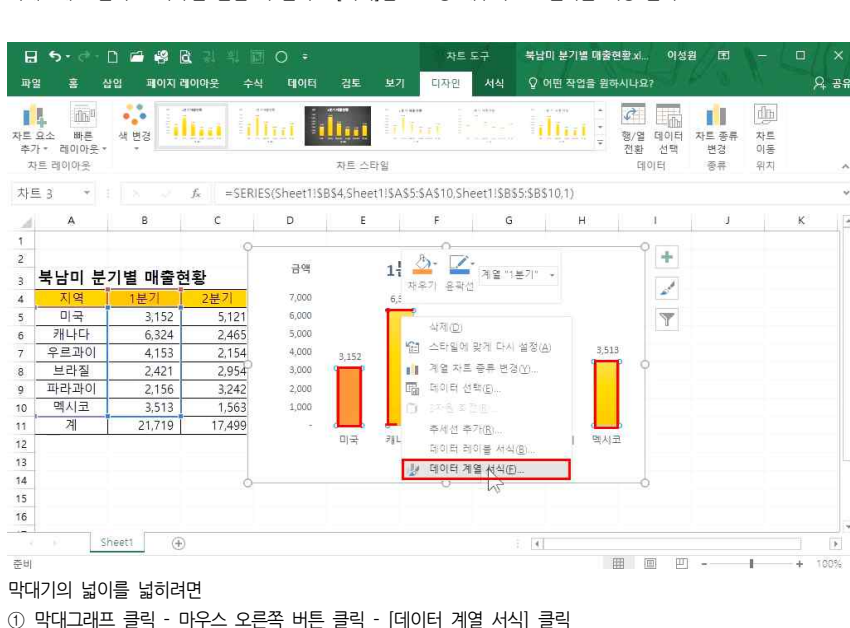

② [데이터 요소 서식] - '간격 너비'를 줄이면 막대기의 넓이가 넓어지고, 높이면 막대기의 넓이가 좁아짐

4

자트 스타인

fk =SERIES(Sheet1!\$B\$4,Sheet1!\$A\$5:\$A\$10,Sheet1!\$B\$5:\$B\$10,1)

F

0

1분기 매출현황

4,153

E

3 152

미코

D

금액

7.000

6,000

5,000

4,000

3,000

2,000

1,000

Sheet1 (+) 춘비 - '간격 너비': 막대기 사이의 너비 간격을 말함

| 파일 | 홍 십               | 입 페이지 레                               | 이아웃 수식    | 네 데이터  | 경토 보                   | 기 디자인                | 서식               | ♀ 어떤 직      | 업을 원리          | 바시나요?            | 100       | 1 W. |                |          |
|----|-------------------|---------------------------------------|-----------|--------|------------------------|----------------------|------------------|-------------|----------------|------------------|-----------|------|----------------|----------|
| 1  | 2소 빠른<br>- 리이아운 - | · · · · · · · · · · · · · · · · · · · | ļu li     | Lial . | lų.u                   |                      |                  |             |                | (전)<br>평/업<br>전환 | 10년<br>선택 |      | 네h<br>자르<br>이동 |          |
| 자  | 트 레이아웃            |                                       |           |        |                        |                      |                  |             |                | GLOU             | EI.       | 75 B | 0111           | 24       |
|    | ÷ :               |                                       | £ 6324    |        | 네이터 원론                 | 선택                   |                  |             |                |                  |           |      | 6              | ×        |
|    |                   |                                       | 34. OSL ( |        | 자르 데이티                 | 3 범위( <u>D</u> ): =S | heet1!\$A\$4:\$I | B\$10,Sheet | 1!\$D\$4:\$    | D\$10            |           |      |                | Ť        |
| 1  | A                 | В                                     | C         | D      |                        |                      |                  |             |                |                  |           |      |                |          |
|    |                   |                                       |           |        |                        |                      |                  | (1) 형/열     | 전환( <u>W</u> ) |                  |           |      |                |          |
|    |                   |                                       |           |        | HH 24 81 C / 34        | Desires              | 1 C C            |             |                | -<br>            |           |      |                |          |
| ÷  | 묵남미 문?            | 기별 매술현                                | 왕         |        | 원네 왕숙(세)<br>(15 초7년(A) | 2/2/<br>5/2/0        | > Te 71/01       |             | 712(8          |                  |           |      |                |          |
| L  | 지역                | 1분기                                   | 2분기       | 3분기    |                        | 6,5AG                | N √1/100         | - T         | 5/2            | 80               |           |      |                |          |
| L  | 미국                | 3,152                                 | 5,121     | 3,541  | ☑ 1분기                  |                      |                  |             |                | 비국<br>1011-11    |           |      |                |          |
| ŀ  | 캐나나               | 6,324                                 | 2,465     | 3,051  | M 3분기                  |                      |                  |             |                | 요르카이             |           |      |                |          |
| ŀ  | 우르과이              | 4,153                                 | 2,154     | 2,954  |                        |                      |                  |             |                | 브라질              |           |      |                |          |
| ŀ  | 모라실               | 2,421                                 | 2,954     | 6,324  |                        |                      |                  |             |                | 파라과이             |           |      |                | ~        |
| ŀ  | 파타파이              | 2,150                                 | 3,242     | 5,001  | -                      |                      |                  |             |                | 10.0004310       |           |      | _              |          |
| L  | 백시고               | 3,513                                 | 1,563     | 4,523  | 숨겨진 설/                 | 빈 셸(日)               |                  |             |                |                  |           | 확인   | 취:             | <u>¢</u> |
| +  | ्या               | 21,713                                | 17,495    | 23,334 |                        | 미국                   | 캐다다 우            | 드라이 3       | 리다실            | 파라파이             | 역시:       | 1    |                | _        |
| -  |                   |                                       |           |        |                        |                      |                  | 축제목         |                |                  |           |      |                |          |
|    |                   |                                       |           |        |                        |                      |                  | 0.000       |                |                  |           |      |                |          |
|    |                   |                                       |           |        |                        |                      |                  |             |                |                  |           |      |                |          |
| t  |                   |                                       |           |        |                        |                      |                  |             |                |                  |           |      |                |          |
| -  |                   |                                       |           |        |                        |                      |                  |             |                |                  |           |      |                |          |

#### 2. 꺾은선형 차트, 원형 차트, 콤보 차트 1) 데이터 서태

1분기와 3분기의 매출 데이터를 같이 보려면

H 5· ♂· D 🖻 🗳 B 및 및 II O =

자트 요소 빠른 색 변경

в С

북남미 분기별 매출현황

1분기

3,152

6.324

4,153

2 4 2 1

2.156

3 513

21,719

차트 3 🍷 : 🚿

A

지역

미국

7HI HEH

우르과이

브라질

THEFT

멕시코

계

13

14

15

16

초71 \* 210101은 \*

차트 레이아우

파일 홈 삽입 페이지 레이아웃 수식 테이터 검토 보기

5,121

2.465

2.154

2 954

3,242

1.563

17 499

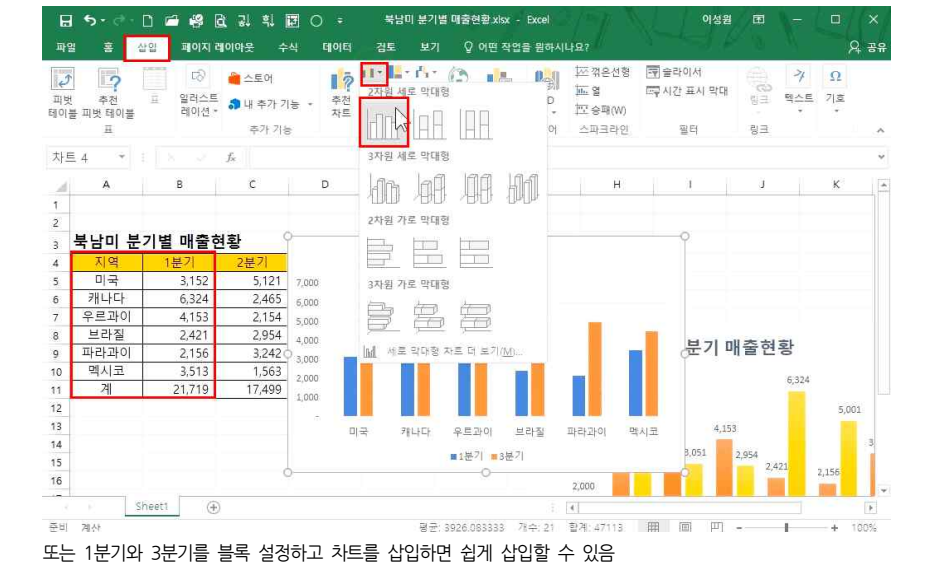

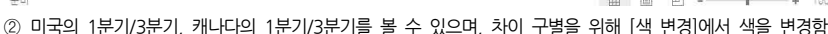

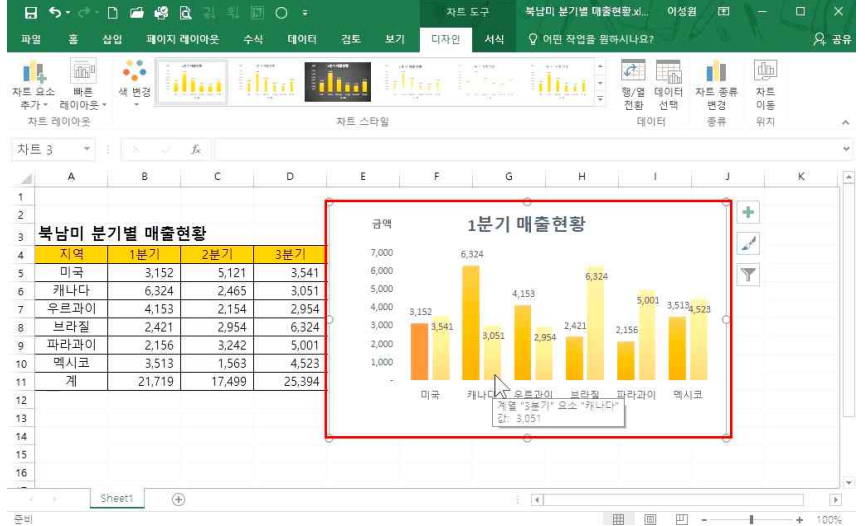

① 차트 클릭 - [디자인]탭 - [데이터]그룹 - [데이터 선택] 클릭 - Cml 누르고 1분기와 3분기 블록 설정 - 확인

2) 꺾은선형 차트로 변경

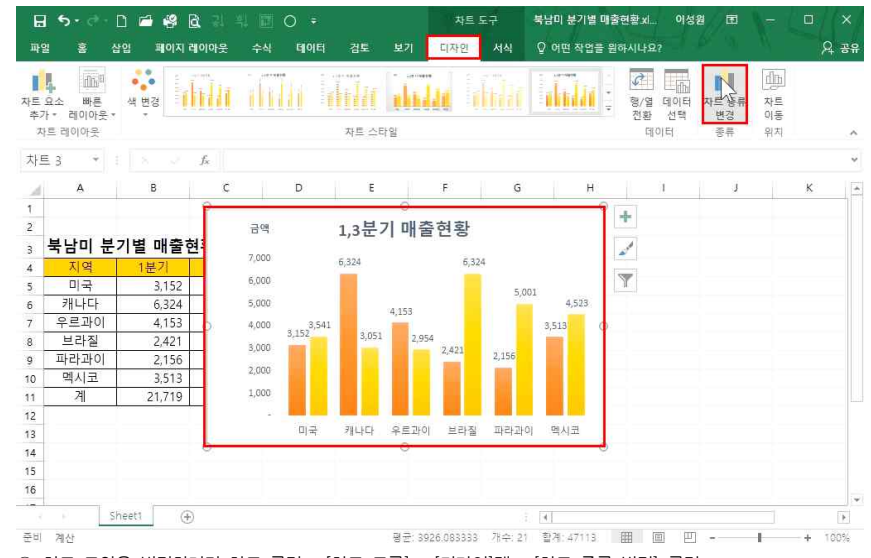

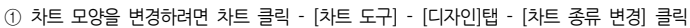

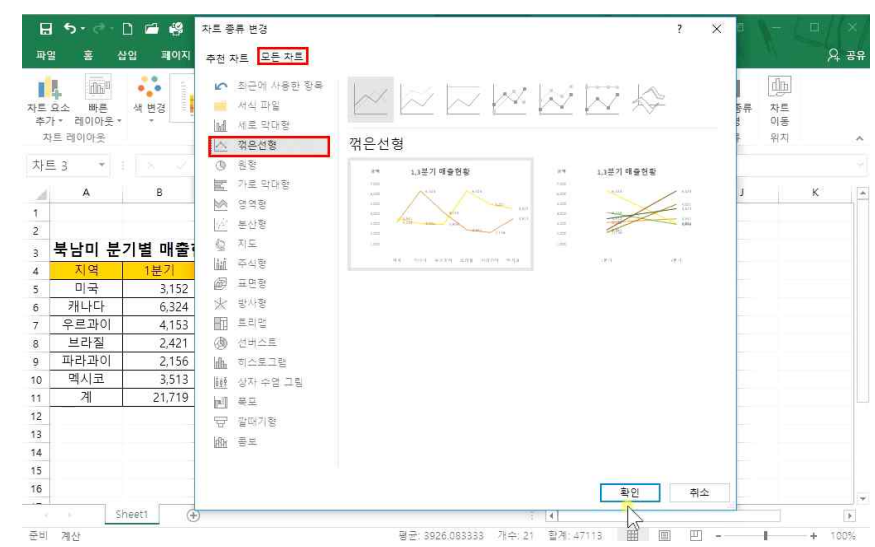

② 꺾은선형으로 변경하려면 [모든 차트] 클릭 - [꺾은선형] 선택 후 확인 클릭

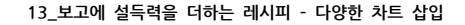

# '지역'과 '평균매출'을 원형 차트로 나타내려면 ① 범위 지정(Cm) 활용) - [삽입]탭 - [차트]그룹 - [원형 또는 도넛형 차트 삽입] 클릭 - [3차원 원형] 클릭

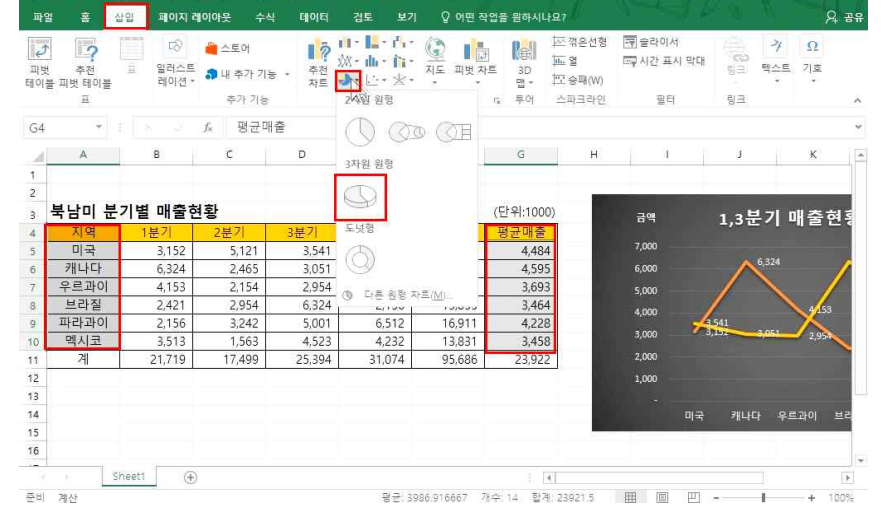

#### 3) 원형 차트 만들기

H 5· ♂· D ≅ 월 & 및 및 월 O ·

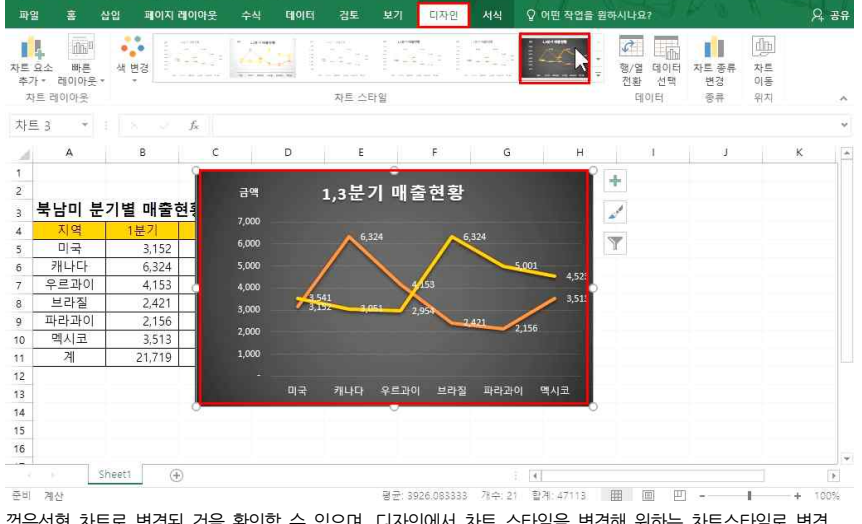

꺾은서형 차트로 변경되 것을 확인할 수 있으며, 디자인에서 차트 스타일을 변경해 워하는 차트스타일로 변경

🕞 5 - 🗇 🗋 😝 🔂 긣 획 🖬 🔿 🗧 북남미 분기별 매출현황 xisx - Excel

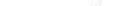

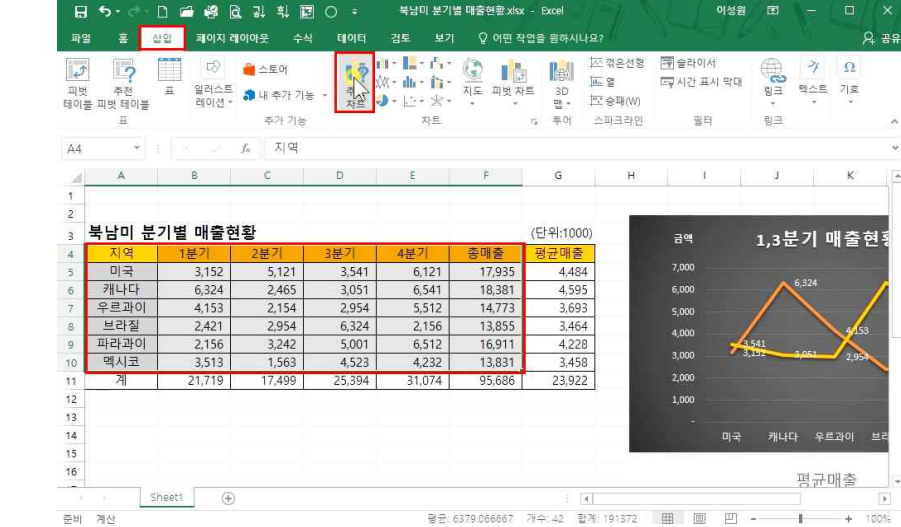

4) 콤보 차트 만들기(이중 차트)

- '항목 이름'을 체크하면 지역 이름이 나오고, 범례 변경/폰트 색상 변경이 가능함
- 대 모양([레이블 옵션]) [레이블 옵션] 클릭 '값'의 체크를 해제하고 '백분율' 체크
- ② 오른쪽 +버튼을 누르고 데이터 레이블을 체크하면 데이터 값 확인 가능 ③ 원형차트의 값을 '비율'로 변경하려면 '데이터 레이블' 더블 클릭 - [데이터 레이블 서식] - [레이블 옵션] - 막

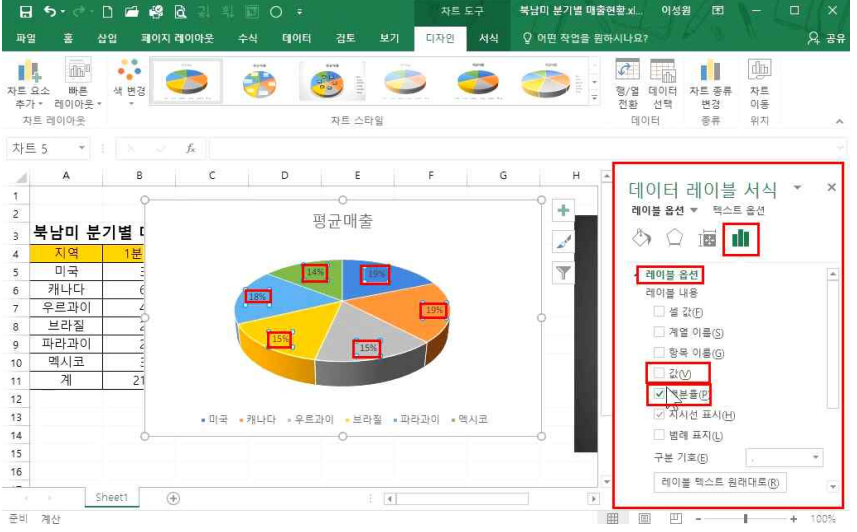

이선원 🕅 -

북남미 분기별 매출현황.xl... 이성원 团

- 콤보 차트(이중 차트): 값의 현격한 차이가 나는 항목에 대하여서는 이중 차트를 만들어서 보는 것이 유용함 ① 범위 지정([A4:F10]셀) - [삽입]탭 - [추천 차트] 클릭

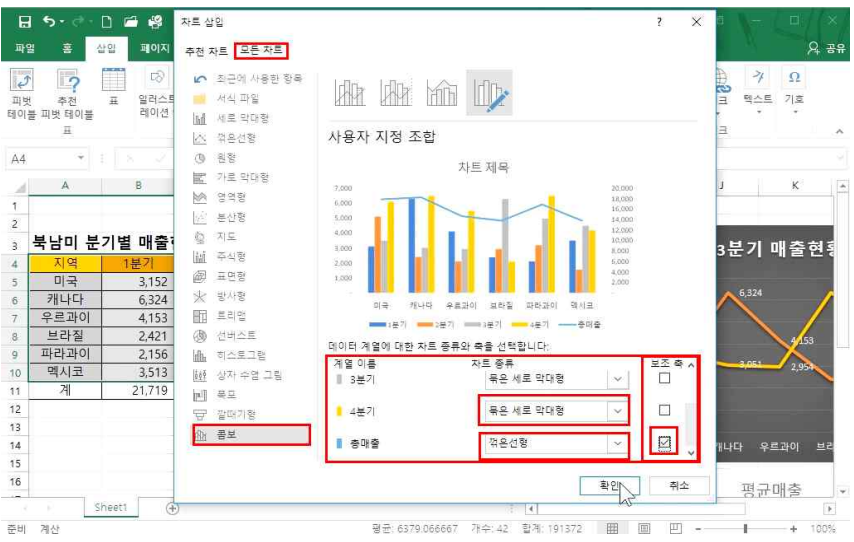

② [모든 차트] 클릭 - [콤보] 클릭 - '4분기' 항목에 [묶은 세로 막대형]으로 변경 - '총매출' 항목은 [꺾은선형]인 채로 두고 [보조 축] 체크 후 확인 클릭(오른쪽에 단위가 등장함)

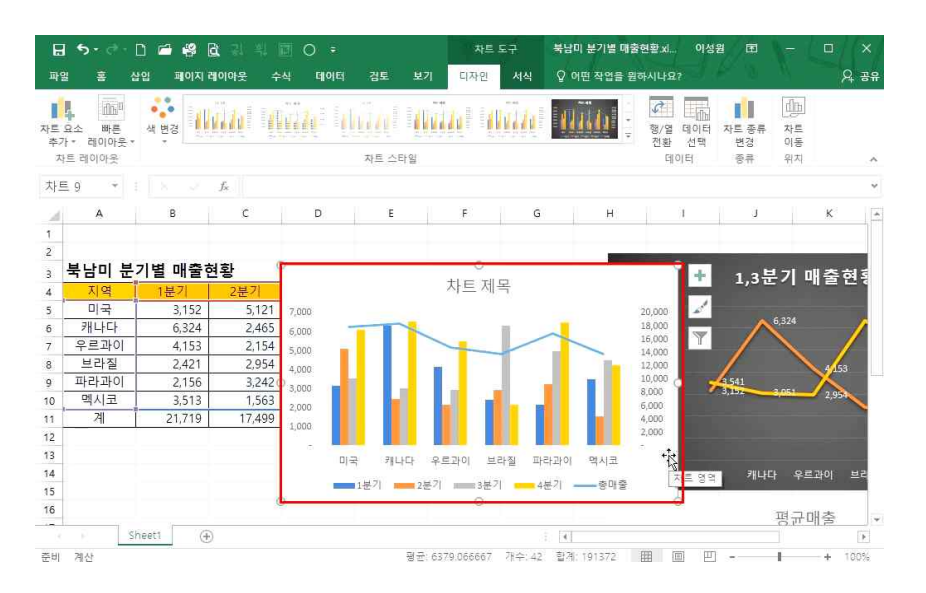

왼쪽에는 '1분기부터 4분기까지의 단위', 오른쪽에는 '총 매출의 단위'가 나오는 이중차트가 만들어짐

3. 간트 차트

1) 간트 차트로 일정관리

| E         | 5• e- 🗅 🚘 | 略 臣 出 当                        |           | (e)                | 통합 문 | 서2 - Excel   | 1 - Q <sub>1</sub> | The N                 | 1     | 이성원 티                      | a -               |                   | ×    |
|-----------|-----------|--------------------------------|-----------|--------------------|------|--------------|--------------------|-----------------------|-------|----------------------------|-------------------|-------------------|------|
|           | 김 폰 삽입 패  | 이지 레이아웃                        | 수식 테      | 이터 검토              |      | ♀ 어떤 작업      | 을 원하시나요            |                       |       |                            |                   |                   | 오 공유 |
| · 8<br>분여 | - X       | - (*)<br>  [] - (3 - <u>2)</u> | - 7f - 7f | = = - ¢<br>= = = ■ |      | 일반<br>IF - % | - 58.48            | 電 조건부 서식<br>() 표 서식 · | 一路和田  | 잡인 - 🔎<br>삭제 - 🗐<br>서식 - 🌽 | · · · · · · · · · | 오<br>찾기 및<br>서택 + |      |
| 클럽        | 입보드 1%    | 글꼴                             |           | 맞춤                 |      | 5 표시         | 형식 :               | 스타일                   |       | 셸                          | 편집                |                   | ~    |
| B4        | * : ×     | <i>√ f<sub>x</sub></i> =D      | 4-B4      |                    |      |              |                    |                       |       |                            |                   |                   | *    |
| al        | А         | В                              | C         | D                  | E    | E            | G                  | н                     | 0     | 1                          | К                 | 1                 | L P  |
| 1<br>2    | 프로        | 의제트 일정                         | 관리        |                    |      |              |                    |                       |       |                            |                   |                   |      |
| 3         | 시장조사      | 시작일                            | 기간        | 종료일                |      |              |                    |                       |       |                            |                   |                   |      |
| 4         | 마케팅기획서작성  | 2017-06-26                     | =D4-B4    | 2017-07-02         |      |              |                    |                       |       |                            |                   |                   |      |
| 5         | 마케팅액션플랜작성 | 2017-07-03                     |           | 2017-07-05         |      |              |                    |                       |       |                            |                   |                   |      |
| 6         | 액션진행      | 2017-07-06                     |           | 2017-07-16         |      |              |                    |                       |       |                            |                   |                   |      |
| 7         | 대행사결과리포팅  | 2017-07-17                     |           | 2017-07-18         |      |              |                    |                       |       |                            |                   |                   |      |
| 8         | 결과보고작성,배포 | 2017-07-19                     |           | 2017-07-30         |      |              |                    |                       |       |                            |                   |                   |      |
| 9         |           |                                |           |                    |      |              |                    |                       |       |                            |                   |                   |      |
| 10        |           |                                |           |                    |      |              |                    |                       |       |                            |                   |                   |      |
| 11        |           |                                |           |                    |      |              |                    |                       |       |                            |                   |                   |      |
|           | Sheet1    | (+)                            |           |                    |      |              | 3 4                |                       |       |                            |                   |                   |      |
| 참조        |           |                                |           |                    |      |              |                    | E                     | E (E) | 巴                          |                   | +                 |      |

간트 차트를 만들 때 '시작일'과 '종료일'이 있어야 하며, 가운데에는 기간 있는 형식이어야 함 ① 답 나올 셀 클릭 - =입력 후 종료일(D4) 클릭 - -(빼기) 입력 후 - 시작일(B4) 클릭 후 [Enter-] ② 자동 채우기 핸들을 통해 나머지 기간의 값을 구함

# '축'더블 클릭 - [축 서식] - [축 옵션] - '항목을 거꾸로' 체크

프로젝트 일정관리

시작일

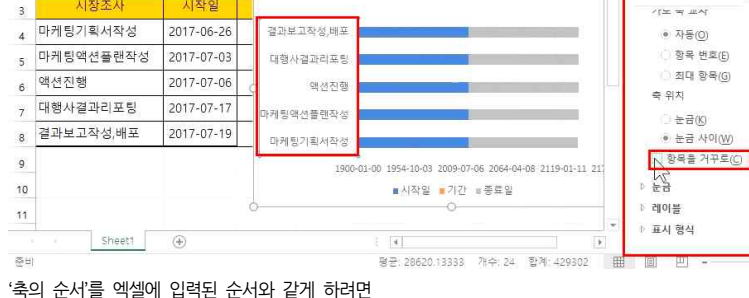

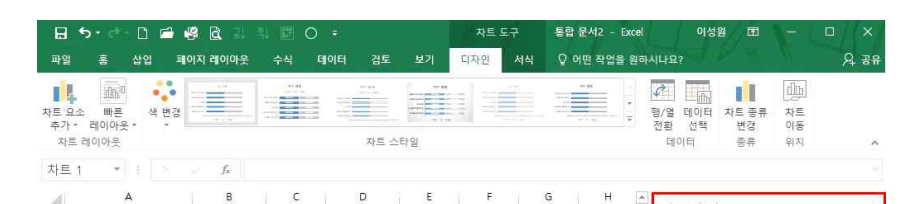

차트제목

# 릭

4

시장조사

③ 범위 지정 - [삽입]탠 - [세로 또는 가로 막대형 차트 삽입] 클릭 - [2차워 가로 막대형: 누적 가로 막대형] 클

| 🔒 🔊 🖓 🗋 🖆 i                    | 🗳 🗋 광 희                    | 🖹 O 🔹               |           | 통합 등                 | 문서2 - Excel          |              |                                              |                        | 이성원            |                    |                 |         |              |
|--------------------------------|----------------------------|---------------------|-----------|----------------------|----------------------|--------------|----------------------------------------------|------------------------|----------------|--------------------|-----------------|---------|--------------|
| 파일 홈 삽입 폐                      | 이지 레이아웃                    | 수식 데이터              | 검토        |                      | ♀ 어떤 작업을 원           | 하시           | 나요?                                          |                        |                |                    |                 | ۶       | <u>२</u> २ ह |
| 파빗 추천 표 일<br>테아물 파빗 테이블 레<br>프 | (교)<br>러스트<br>이션 •<br>추가 7 | 기능 · 추천<br>자트<br>기능 | 2자원 세<br> | · 라 · (<br>로 막대형<br> |                      | ्र<br>ज      | 还 꺾은선형<br>) <u>때</u> 열<br>) 또 승팩(W)<br>소파크라인 | 국 슬라이/<br>다 시간 표<br>필티 | 역<br>시 막대<br>1 | от + сп<br>11 - сп | · 가<br>텍스트<br>· | Ω<br>기호 | ~            |
| 차트 1 🍷 🗄 🗵                     | f <sub>x</sub>             |                     | 3차원 세     | 로 막대형                |                      |              |                                              |                        |                |                    |                 |         | ~            |
| A                              | В                          | C                   | An        | laA.                 | 09.44                | G            | н                                            | 0                      | J              |                    | к               | L.      | , P          |
| , 프로                           | 젝트 일정                      | 관리                  | 2차원 가     | 로 막대형                |                      |              |                                              |                        |                |                    |                 |         |              |
| 2                              |                            | 0                   |           | R                    |                      |              |                                              | 0                      |                |                    |                 |         |              |
| 3 시장조사                         | 시작일                        |                     | 27181.71  | 리사는                  |                      |              |                                              |                        |                |                    |                 |         |              |
| 4 마케팅기획서작성                     | 2017-06-26                 | 결과보고작성              | 5418 AL   | 노크레칭                 | 2                    | -            |                                              |                        |                |                    |                 |         |              |
| 5 마케팅액션플랜작성                    | 2017-07-03                 | 대형사결과리              | P.        | 芦                    |                      |              |                                              |                        |                |                    |                 |         |              |
| <sub>6</sub> 액션진행              | 2017-07-06                 | 여 역신                | 네 서로      | 막대형 치                | 트 더 로기( <u>M</u> )   |              |                                              | 0                      |                |                    |                 |         |              |
| 7 대행사결과리포팅                     | 2017-07-17                 | 마케팅액션플린             | ·<br>객작성  |                      |                      | 1            |                                              |                        |                |                    |                 |         |              |
| 8 결과보고작성,배포                    | 2017-07-19                 | 마케팅기획사              | 1작성       |                      |                      |              |                                              |                        |                |                    |                 |         |              |
| 9                              |                            | 9 (2018) (CAL       | 1900-01-0 | 00 1954-10           | 0-03 2009-07-06 2064 | -04-08       | 8 2119-01-11 21                              | 73-10-14               |                |                    |                 |         |              |
| 10                             |                            |                     |           | ■ 시조                 | (일 ∎기간 ≡종료일          | 1000100<br>1 |                                              |                        |                |                    |                 |         |              |
| 11                             |                            | ò                   |           |                      | 0                    |              |                                              |                        |                |                    |                 |         |              |
| Sheet1                         | <b>(+)</b>                 |                     |           |                      |                      |              | 4                                            |                        |                |                    |                 |         | •            |
| <b>A</b> U                     |                            |                     |           | 평균 28                | 620 13333 74 - 2     | 4 3          | 51741-120302                                 | 100 101                | ш.             |                    | 1               | 4 1     | 0.0%         |

## 13 보고에 설득력을 더하는 레시피 - 다양한 차트 삽입

축 서식

축 옵션 ▼ 텍스트 옵션

0 0 🖬 👖

\* X

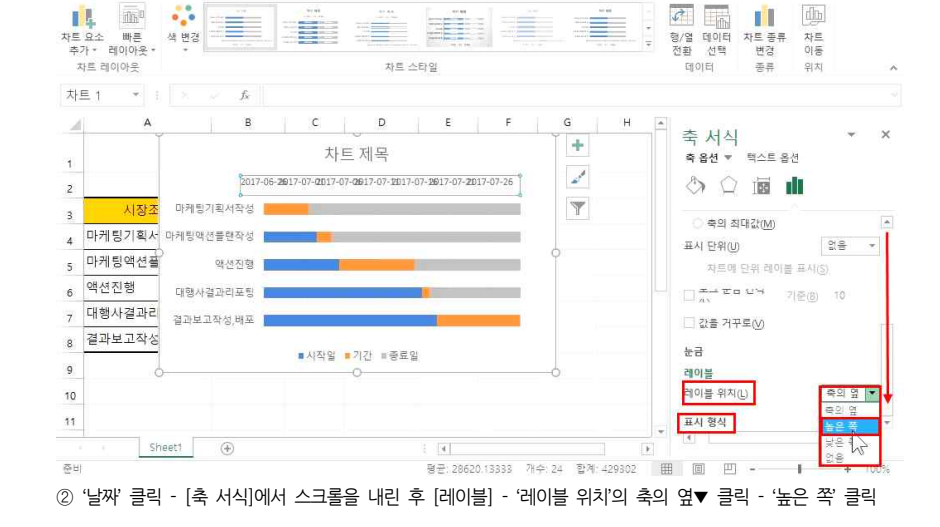

디자인

# '시작일'과 '종료일'을 엑셀에 입력된 것과 동일하게 하려면 ① 차트에서 '날짜'더블 클릭 - [축 서식] - 최소값에 2017-06-26 입력, 최대값에 2017-07-30 입력

H 5 - C - D 🗂 🥴 B 🗉

통합 문서2 - Excel

서식 ♀ 어떤 작업을 원하시나요?

이성원 团

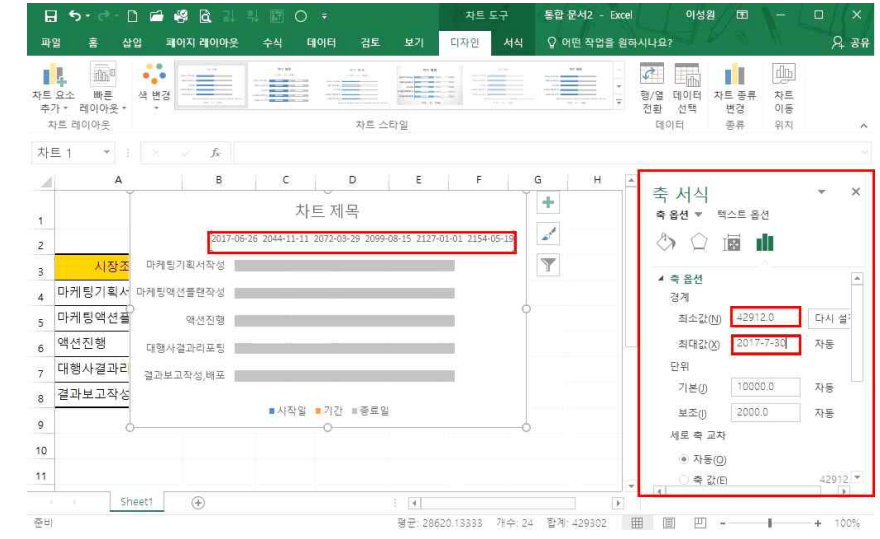

# '채우기 없음' 체크

H 5 · C · D 🖆 🖧 🖻

お日 형군: 28620.13333 개수: 24 합계: 429302 田 回 巴 - + 100% ④ 불필요하 항목의 색을 제거하기 위해 '회색 그래프' 및 '파란색 그래프' 클릭 - [데이터 계열 서식] - [채우기] -

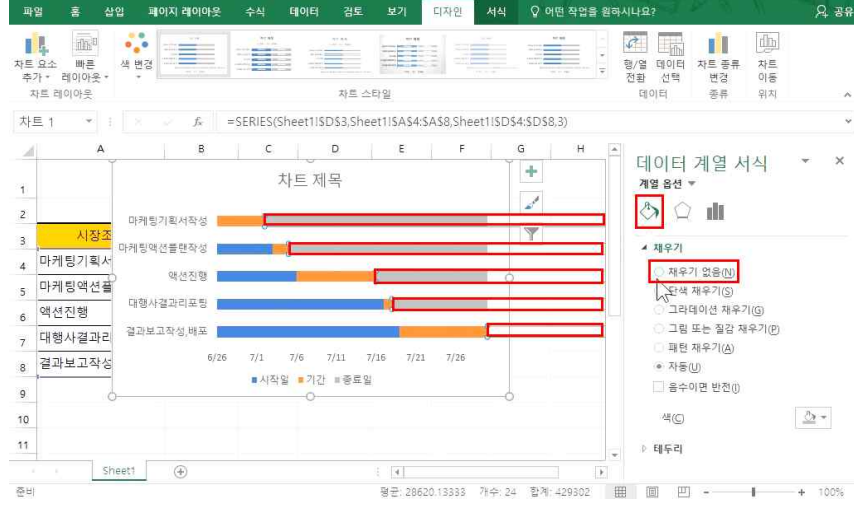

토한 문서2 - Evcel

이선원 (국

## ③ [표시 형식] - '형식' - 간단한 날짜 형식(3/14)으로 변경

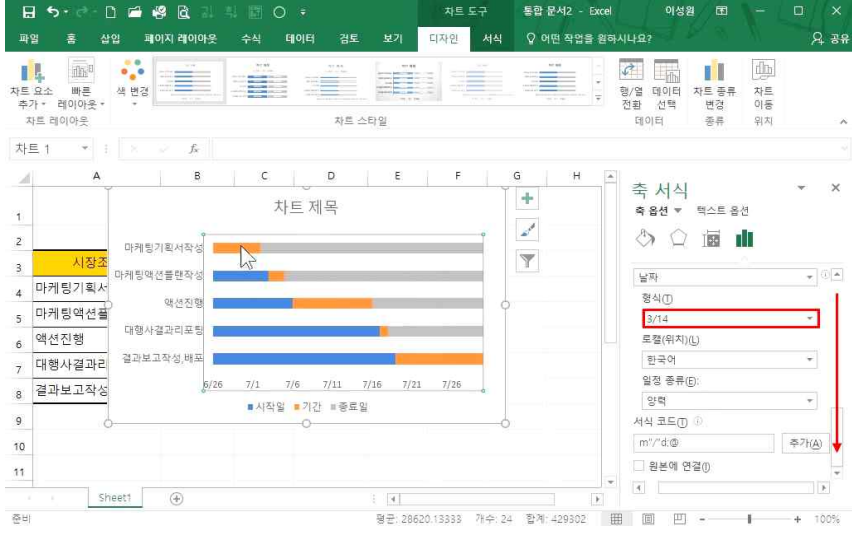

13 보고에 설득력을 더하는 레시피 - 다양한 차트 삽입

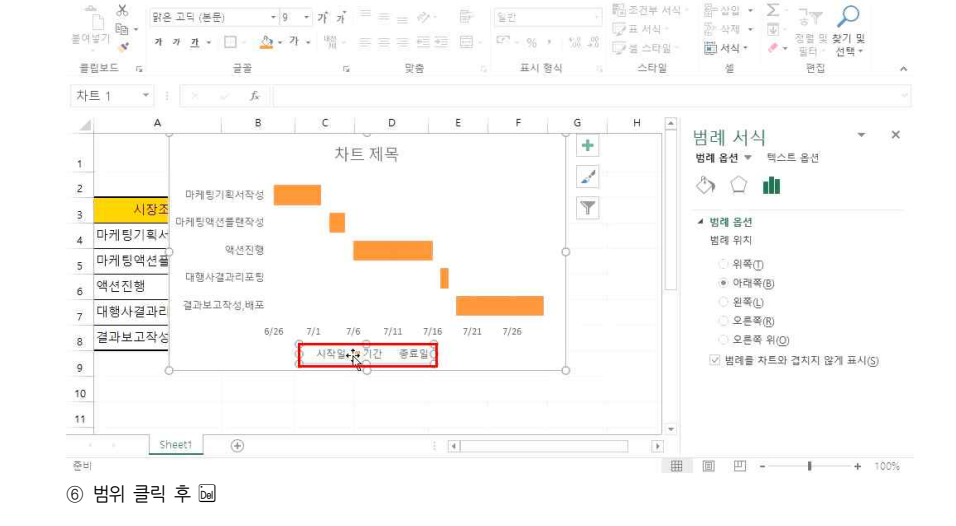

# ⑤ '주황색 그래프' 더블 클릭 - 막대그래프 넓이를 크게 하기 위해 [가격 너비] 좁게 조정

파일 홈 삽입 페이지 레이아웃 수식 데이터 검토 보기 디자인 서식 🖓 어떤 작업을 원하시나요?

H 5- C- D = 48 B

H 5. C. D = 48 B

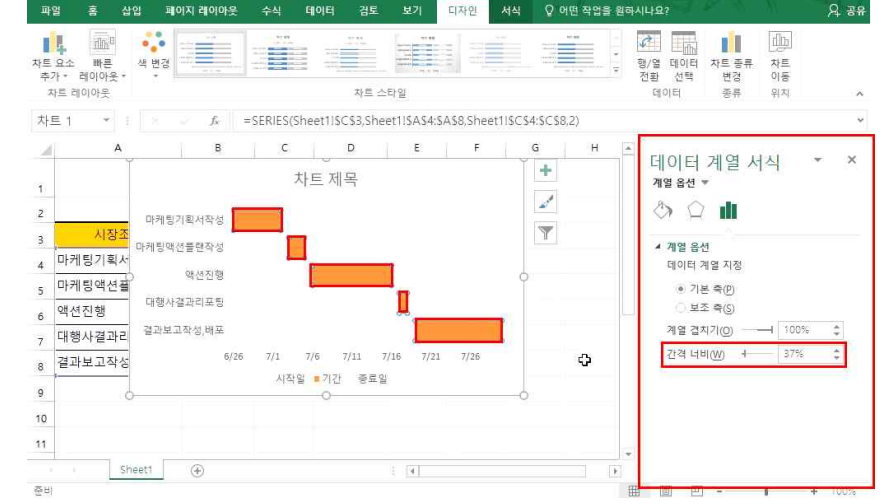

이성원 🖻

이성업 (파

A 38

통합 문서2 - Excel

토함 문서2 - Excel

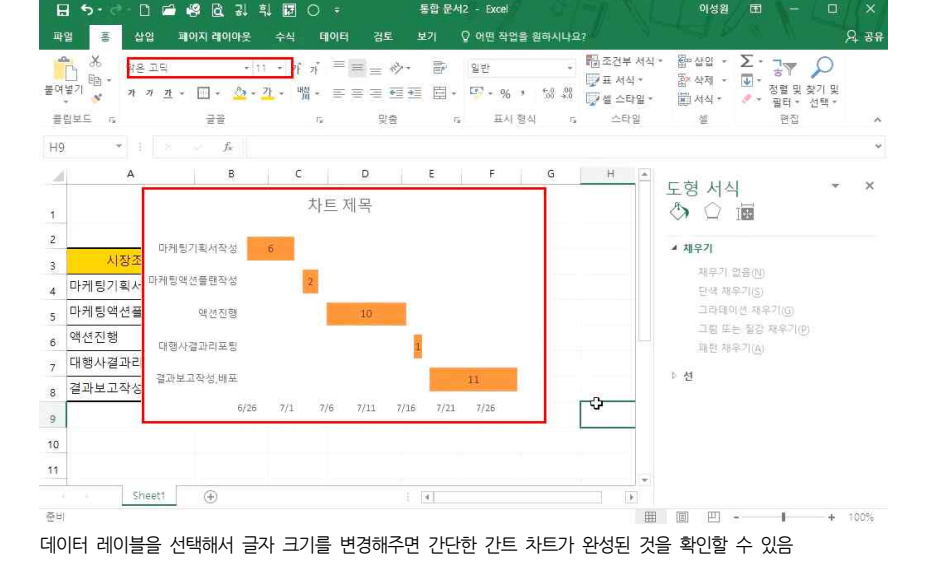

⑦ 막대그래프 클릭 - 오른쪽 +버튼 클릭 - '데이터 레이블' 체크

H 5. C. D = 48 B 3 4 10 0 4

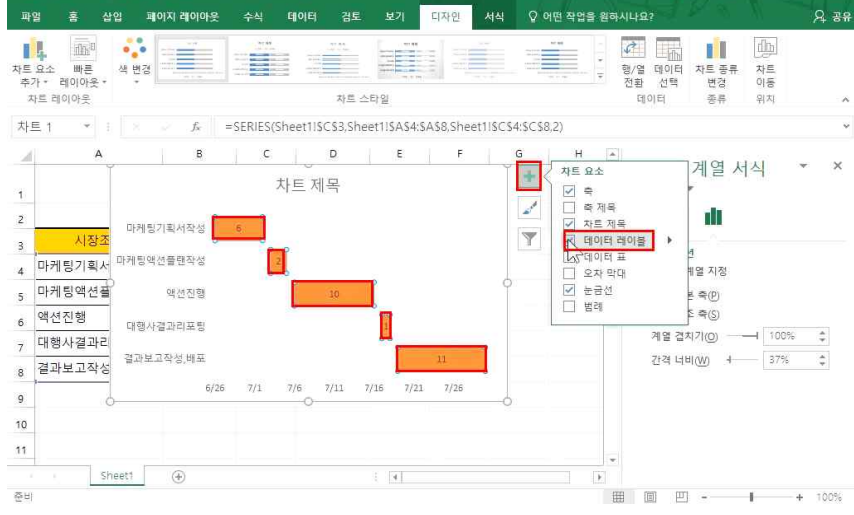

토한 문서2 - Evcel

이성원 🖻 -

이성업 (국)

통합 문서2 - Excel